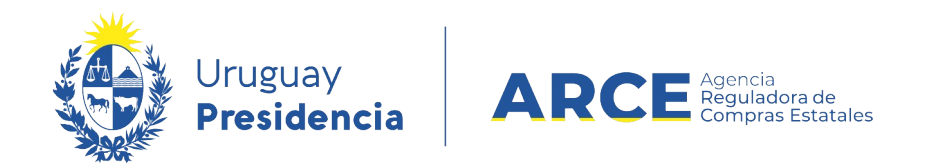

# Sistema de Información de Compras y Contrataciones del Estado (SICE)

Ajustes a la adjudicación Corrección a la adjudicación

## INFORMACIÓN DE INTERÉS

Última actualización: 07-02-2024 Nombre actual del archivo: Corrección a la adjudicación.odt

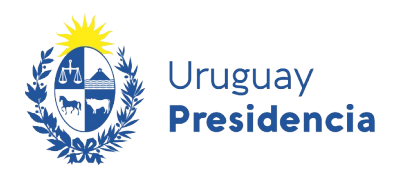

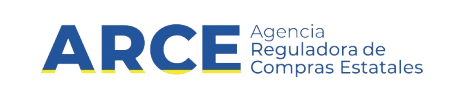

## Tabla de Contenidos

| Introducción                                  | 3  |
|-----------------------------------------------|----|
| Ajuste tipo Corrección en SICE                | 4  |
| Ajuste Tipo Corrección (nuevos ítems) en SICE | 25 |
| Ver Correcciones                              | 29 |

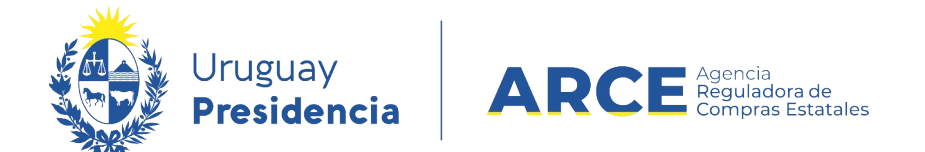

### Introducción

Esta funcionalidad se orienta a resolver errores de digitación en SICE por parte del funcionario. Los aspectos que resuelve la funcionalidad **Corrección** son:

- seleccionar la oferta
- cantidades adjudicadas
- quitar ítems adjudicados
- precio unitario
- moneda
- impuesto

El aspecto que resuelve la funcionalidad Corrección (nuevos ítems) es:

• agregar ítems adjudicados

En este caso no se solicita Resolución porque se trata de un error en SICE que se busca enmendar para que coincida con lo que establece la Resolución de adjudicación original.

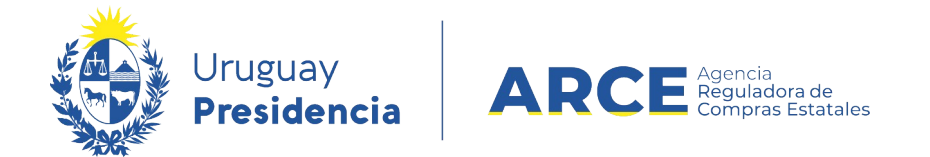

## Ajuste tipo Corrección en SICE

Para realizar una corrección en el sistema, el estado del procedimiento debe ser **Adjudicación Aprobada** y el ítem a corregir no puede tener órdenes de compra aprobadas. En caso de tener órdenes de compra aprobadas primero deberá eliminarlas. Si hay facturas aprobadas no podrá eliminar las órdenes de compra y en consecuencia o podrá realizar el ajuste.

IMPORTANTE: El ajuste no está habilitado si es una Compra Centralizada o Ampliación de cualquier tipo, porque aún no ha sido desarrollada esta funcionalidad para estos casos.

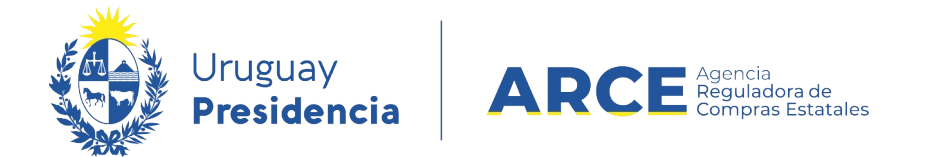

Siga los siguientes pasos:

1. Ingrese a SICE a través de https://www.comprasestatales.gub.uy/sice/, con su usuario y

| contraseña:                                                                                                    |                                                                                                    |                                                  |
|----------------------------------------------------------------------------------------------------|----------------------------------------------------------------------------------------------------|--------------------------------------------------|
| Uruguay<br>Presidencia ARCE Compart Cardon Cardon                                                                                                    | formación de Compras y Contrataciones Estatales                                                                                                    |                                                  |
|                                                                                                    | Ingreso al sistema Usuario Usuario Contraseña Contraseña Contraseña Contraseña Contraseña Contraseña Contraseña / Solictar contraseña Contraseña / Solictar contraseña |                                                  |
| Agencia Reguladora de Compras Estatales<br>Atención a funcionarios: 🛛 🖉 comprasiĝaros gub uy<br>Atención a proveedores: 🗣 (+508) 2004 5380 Lunes a domingo de 8:00 |                                                                                                    | 😰 🐻 🖶 Experimental de<br>Compris Gubernamentales |

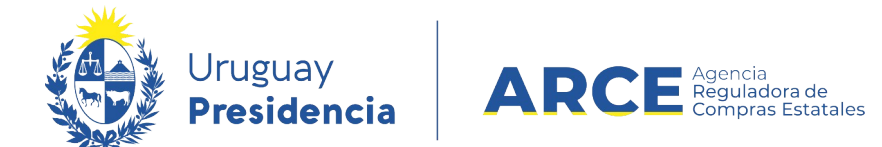

## 2. Aparecerá una pantalla como la siguiente:

| Archivo Operad                                                                   | ción Consulta Mantenimiento          | Consulta Mantenimiento Ayuda Usuario: Perfil: develop |                                                      |  |  |  |  |  |  |  |  |  |  |
|----------------------------------------------------------------------------------|--------------------------------------|-------------------------------------------------------|------------------------------------------------------|--|--|--|--|--|--|--|--|--|--|
| <b>Búsqueda de compras</b><br>Ingrese el criterio de búsqueda y presione buscar. |                                      |                                                       |                                                      |  |  |  |  |  |  |  |  |  |  |
| OBuscar                                                                          | Compras Comunes <sup>O</sup> Busca   | r Compras Centralizadas o C                           | onvenios Marco <sup>®</sup> Buscar Todas las Compras |  |  |  |  |  |  |  |  |  |  |
| Inciso                                                                           | (Todas las Asignadas)                | <b>v</b>                                              |                                                      |  |  |  |  |  |  |  |  |  |  |
| Unidad Ejecut                                                                    | t <b>ora</b> (Todas las Asignadas) 🗸 |                                                       | UAC (Todas las Asignadas)                            |  |  |  |  |  |  |  |  |  |  |
| Unidad de Co                                                                     | mpra (Todas las Asignadas) 🔽         |                                                       |                                                      |  |  |  |  |  |  |  |  |  |  |
| Tipo Compra                                                                      | (Todos)                              | ✓ Nro. Compra                                         | Año Compra                                           |  |  |  |  |  |  |  |  |  |  |
| Nro Ampliaci                                                                     | on                                   | Fondo Rotatorio                                       | (Todos) V Ano Fiscal 2015 V                          |  |  |  |  |  |  |  |  |  |  |
| Estado                                                                           | (Todos)                              | ~                                                     |                                                      |  |  |  |  |  |  |  |  |  |  |
| Buscar Desca                                                                     | rgar formato Excel (xls).            |                                                       |                                                      |  |  |  |  |  |  |  |  |  |  |

| Unidad de Compra Ti | ïpo Compra Nro. Compra | <u>Año Compra</u> | <u>Nro</u><br><u>Ampliación</u> | <u>Fondo</u><br><u>Rotatorio</u> | <u>Año</u><br><u>Fiscal</u> | <u>Estado</u> | <u>Objeto de la</u><br><u>Compra</u> |
|---------------------|------------------------|-------------------|---------------------------------|----------------------------------|-----------------------------|---------------|--------------------------------------|
|---------------------|------------------------|-------------------|---------------------------------|----------------------------------|-----------------------------|---------------|--------------------------------------|

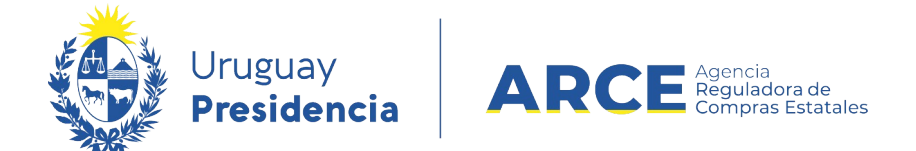

2 Ingrese los parámetros de búsqueda de la compra, haga clic en el botón **Buscar** y

seleccione la compra dando clic en el ícono amarillo correspondiente:

Búsqueda de compras

Ingrese el criterio de búsqueda y presione buscar.

| $^{igodol }$ Buscar Compras Comunes $^{igodol }$ Buscar Compras Centralizadas o Convenios Marco $^{igodol }$ Buscar Todas las Com |           |                           |                                               |              |                          |                                  |                             |                  |  |  |  |  |  |
|----------------------------------------------------------------------------------------------------|-----------|---------------------------|-----------------------------------------------|--------------|--------------------------|----------------------------------|-----------------------------|------------------|--|--|--|--|--|
| Inciso                                                                                                    | (Todas    | s las Asignadas)          |                                               | ~            |                          |                                  |                             |                  |  |  |  |  |  |
| Unidad Ejecutora                                                                                                    | a (Todas  | s las Asignadas) 🗸        |                                               |              |                          | U                                | AC (Toda:                   | a las Asignada   |  |  |  |  |  |
| Unidad de Compra (Todas las Asignadas)                                                                                            |           |                           |                                               |              |                          |                                  |                             |                  |  |  |  |  |  |
| Tipo Compra                                                                                                    | (Todos)   |                           | ~                                             | Nro. Compra  | 987683                   | Añ                               | o Compr                     | a                |  |  |  |  |  |
| Nro Ampliación                                                                                                    |           |                           |                                               | Fondo Rotato | rio (Todos) 🗸            | Añ                               | o Fiscal                    | 2015 🗸           |  |  |  |  |  |
| Estado                                                                                                    | (Todos)   |                           | ~                                             |              |                          |                                  |                             |                  |  |  |  |  |  |
| Buscar Descarga                                                                                                    | r formato | Excel (xls).              |                                               |              |                          |                                  |                             |                  |  |  |  |  |  |
| Resultados Encontrados:<br>Total de Páginas: 1                                                                                    | 1         | Visu:<br>Pagi             | alizando: <b>1 a 1</b><br>na Actual: <b>1</b> |              |                          |                                  |                             | 50 1             |  |  |  |  |  |
| <u>Unidad de C</u>                                                                                                    | Compra    | <u>Tipo Compra</u>        | <u>Nro. Compra</u>                            | Año Compra   | <u>Nro</u><br>Ampliación | <u>Fondo</u><br><u>Rotatorio</u> | <u>Año</u><br><u>Fiscal</u> | <u>Estado</u>    |  |  |  |  |  |
| 9:Ministerio de Tu<br>Deporte                                                                                                    | urismo y  | Licitación<br>Abreviada / | 987683                                        | 2015         | 0                        | No                               | 2015                        | Compra<br>Armada |  |  |  |  |  |
| 1: Dirección Gene<br>Secretaría                                                                                                   | eral de   | Acuerdo Marco             |                                               |              |                          |                                  |                             |                  |  |  |  |  |  |
| Compras (CURS)                                                                                                    | 0)        |                           |                                               |              |                          |                                  |                             |                  |  |  |  |  |  |

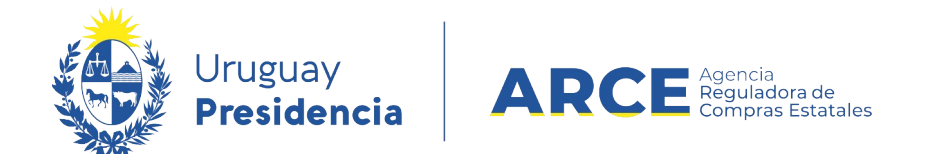

Aparecerá una pantalla con información similar a la siguiente imagen:

Selección de Operación Seleccione la Operación que desea ejecutar

Historial compra Ver compra Ver llamado Lista ajustes llamado/invitación Alta oferta Lista ofertas Cuadro comparativo de ofertas Lista solicitudes de corrección de ofertas Modificar adjudicación Alta ajuste adjudicación Lista ajustes adjudicación Alta ampliación Consultar adjudicación Alta aclaración adjudicación Lista aclaraciones Alta ajuste de precios de adjudicación Lista ajuste de precios de adjudicación Alta orden de compra Cierre

<< Atrás

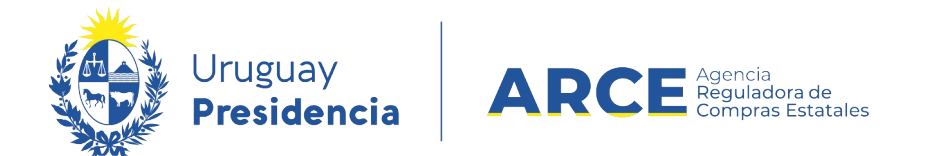

## 3 Haga clic en **Alta ajuste adjudicación** y aparecerá una pantalla como la de la imagen:

#### Ajuste de Adjudicación

| Ajuste | Historial                                         |               |          |          |        |                           |     |  |  |  |  |  |  |  |
|--------|---------------------------------------------------|---------------|----------|----------|--------|---------------------------|-----|--|--|--|--|--|--|--|
| Desc   | cripción:                                         |               |          |          |        |                           |     |  |  |  |  |  |  |  |
| Fech   | Fecha Ingreso: Fecha Publicación:                 |               |          |          |        |                           |     |  |  |  |  |  |  |  |
| Тіро   | Tipo de ajuste: Seleccione V Estado: En proceso V |               |          |          |        |                           |     |  |  |  |  |  |  |  |
|        |                                                   |               |          |          |        |                           |     |  |  |  |  |  |  |  |
|        | Nro. Item                                         | Cod. Artículo | Artículo | Cantidad | Unidad | Precio Unitario<br>S/Imp. | Imp |  |  |  |  |  |  |  |
| 50     | 50 líneas por página                              |               |          |          |        |                           |     |  |  |  |  |  |  |  |
| Agreg  | gar líneas Elimir                                 | nar líneas    |          |          |        |                           |     |  |  |  |  |  |  |  |
| Guarda | r Salir                                           |               |          |          |        |                           |     |  |  |  |  |  |  |  |

## 4 Ingrese la información solicitada según el siguiente detalle:

| Campo             | Descripción                                                                                                    |
|-------------------|----------------------------------------------------------------------------------------------------|
| Descripción       | Ingrese la descripción del ajuste                                                                                            |
| Fecha de ingreso  | Aparecerá la fecha en que fue ingresado el ajuste                                                                            |
| Fecha publicación | Aparecerá la fecha en que fue publicado el ajuste                                                                            |
| Tipo de ajuste    | Seleccione <b>Corrección</b> . Aparecerá una línea adicional que se describe a continuación de este cuadro                   |
| Estado            | Cambie el estado a <b>Preparado</b> . Este paso lo puede hacer después si quiere dejar el ajuste guardado pero no aprobado . |

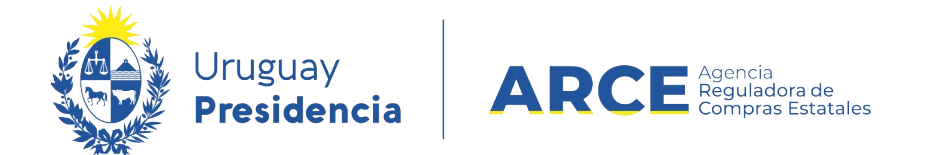

5 La Corrección puede estar acompañada de una Resolución. Aparecerá una línea adicional como la de la imagen, de llenado opcional:

Ajuste de Adjudicación

| Ajuste  | Historial  |             |               |                        |     |       |                       |              |
|---------|------------|-------------|---------------|------------------------|-----|-------|-----------------------|--------------|
|         |            |             |               |                        |     |       |                       |              |
| Desc    | ripción:   |             |               |                        |     |       |                       |              |
| Fech    | a Ingreso  | :           |               |                        |     |       | Fecha Publicac        | ión:         |
| Tipo    | de ajuste  | Correct     | ión           | •                      |     |       | Estado:               | En proceso 🔻 |
| Fech    | a resoluci | ón:         |               | Arch. resolución: Exam | nar |       |                       |              |
|         | l Nr       | o. Item     | Cod. Artículo | Artículo               | Can | tidad | Cantidad a<br>Ordenar | Unidad       |
| 50      | líneas por | página 🧲    |               |                        |     |       |                       |              |
| Agreg   | jar líneas | Eliminar lí | neas          |                        |     |       |                       |              |
| Guardar | r Salir    |             |               |                        |     |       |                       |              |

6 Ingrese la información solicitada según el siguiente detalle:

| Campo                  | Descripción                                            |
|------------------------|--------------------------------------------------------|
| Fecha de la resolución | Indique la fecha de la resolución                      |
| Arch. Resolución       | Haga clic en <b>Examinar</b> para cargar la Resolución |

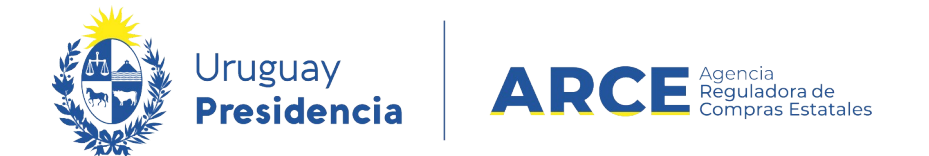

## 7 Haga clic en el botón Agregar líneas. Aparecerá una pantalla con información similar a

la de la imagen, en donde se listan las líneas adjudicadas:

Adjudicación

| •          | Nro.<br>Item           | Cód.<br>Artículo | Artículo                                                      |    | Cantidad | Cantidad<br>a<br>Ordenar | Unidad | Precio<br>Unitario<br>S/Imp. | Impuestos     | %Imps. | Precio<br>Total<br>C/Imp. | Moneda             | ODG   | Tipo<br>Proveedor | Nro.<br>Proveedor | Proveedor                   |
|------------|------------------------|------------------|---------------------------------------------------------------|----|----------|--------------------------|--------|------------------------------|---------------|--------|---------------------------|--------------------|-------|-------------------|-------------------|-----------------------------|
|            | 1                      | 1038             | PANTALON<br>DE VESTIR<br>PARA<br>CABALLERO                    | 66 | 20,00    | 20,00                    | UNIDAD | 950,0000                     | IVA<br>BASICO | 22,00  | 23.180,00                 | PESOS<br>URUGUAYOS | 122.0 | R                 | 210178040010      | PAPELERIA<br>GALLI S A      |
|            | 4                      | 350              | CAMISA DE<br>VESTIR DE<br>MANGA<br>CORTA<br>PARA<br>CABALLERO | 4  | 20,00    | 20,00                    | UNIDAD | 824,0000                     | IVA<br>EXENTO | 0,00   | 16.480,00                 | PESOS<br>URUGUAYOS | 122.0 | R                 | 212290090012      | BARRACA<br>PALMARES<br>LTDA |
|            | 4                      | 350              | CAMISA DE<br>VESTIR DE<br>MANGA<br>CORTA<br>PARA<br>CABALLERO | 66 | 10,00    | 10,00                    | UNIDAD | 904,0000                     | IVA<br>BASICO | 22,00  | 11.028,80                 | PESOS<br>URUGUAYOS | 122.0 | R                 | 212290090012      | BARRACA<br>PALMARES<br>LTDA |
| 50<br>Sigu | 50 líneas por página C |                  |                                                               |    |          |                          |        |                              |               |        |                           |                    |       |                   |                   |                             |

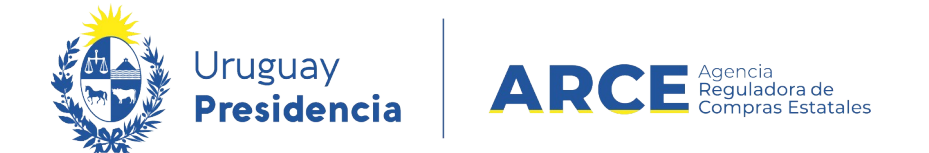

8 Seleccione el o los ítems que intervienen en la corrección haciendo clic en la casilla de verificación a la izquierda de la línea. Luego haga clic en el botón **Siguiente >>**. Volverá a la pantalla anterior con el siguiente aspecto:

Ajuste de Adjudicación

| Ajuste | Historial                                         |                            |                                      |                 |          |                       |        |                           |            |  |  |  |  |  |
|--------|---------------------------------------------------|----------------------------|--------------------------------------|-----------------|----------|-----------------------|--------|---------------------------|------------|--|--|--|--|--|
|        |                                                   |                            |                                      |                 |          |                       |        |                           |            |  |  |  |  |  |
|        |                                                   |                            |                                      |                 |          |                       |        |                           |            |  |  |  |  |  |
| Desc   | ripción:                                          |                            |                                      |                 |          |                       |        |                           |            |  |  |  |  |  |
| Fach   | Therecou                                          |                            |                                      | Focha Dublicaci | án       |                       |        |                           |            |  |  |  |  |  |
| rech   | a myresu.                                         |                            | UII.                                 |                 |          |                       |        |                           |            |  |  |  |  |  |
| Про    | Tipo de ajuste: Corrección V Estado: En proceso V |                            |                                      |                 |          |                       |        |                           |            |  |  |  |  |  |
| Fech   | Fecha resolución: 🛛 🕞 Arch. resolución: Examinar  |                            |                                      |                 |          |                       |        |                           |            |  |  |  |  |  |
|        | l Nro                                             | . Item Cod. Artículo       | Artículo                             |                 | Cantidad | Cantidad a<br>Ordenar | Unidad | Precio Unitario<br>S/Imp. | Impuestos  |  |  |  |  |  |
|        | <b>1</b>                                          | 1038                       | PANTALON DE VESTIR PARA<br>CABALLERO | 66              | 20,00    | 20,00                 | UNIDAD | 950,0000                  | IVA BASICO |  |  |  |  |  |
|        | 1                                                 | 1038                       | PANTALON DE VESTIR PARA<br>CABALLERO | 66              | 20,00    | 20,00                 | UNIDAD | 950,0000                  | IVA BASICO |  |  |  |  |  |
|        |                                                   |                            |                                      |                 |          |                       |        |                           |            |  |  |  |  |  |
| 50     | líneas por p                                      | ágina 🧲                    |                                      |                 |          |                       |        |                           |            |  |  |  |  |  |
| Agreg  | líneas por p<br>ar líneas f                       | ágina 🗲<br>Eliminar líneas |                                      |                 |          |                       |        |                           |            |  |  |  |  |  |

Si se equivocó al seleccionar el ítem, puede marcarlo en la casilla de verificación a la izquierda de la línea, y luego debe pulsar **Eliminar líneas**.

- 9 En la línea superior verá la adjudicación actual y en la línea inferior cómo queda la línea luego de la corrección. Ingrese la corrección que corresponda según el siguiente detalle:
- 9.1 **Seleccionar la oferta**. Aplica cuando se ingresó en SICE una oferta distinta a la que figura en la Resolución de Adjudicación. Para corregir haga clic en el botón amarillo a la

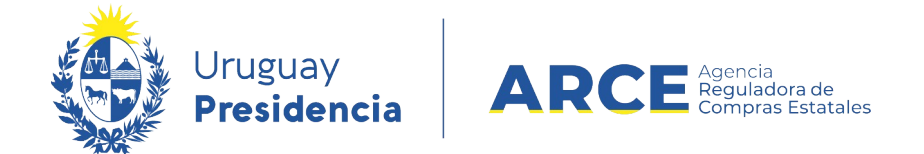

izquierda de la línea. Se desplegará una lista con las ofertas que cotizaron sobre ese

ítem:

Cuadro Comparativo de Ofertas

| << / | << Atrás                                                     |                   |                             |          |        |                              |               |        |                              |                    |        |             |                    |                    |              |                   |
|------|--------------------------------------------------------------|-------------------|-----------------------------|----------|--------|------------------------------|---------------|--------|------------------------------|--------------------|--------|-------------|--------------------|--------------------|--------------|-------------------|
| Nr   | ro. Item 1 PANTALON DE VESTIR PARA CABALLERO UNIDAD Color: \ |                   |                             |          |        |                              |               |        |                              |                    |        | Variante: 1 | TALLE              |                    |              |                   |
|      | Tipo<br>Proveedor                                            | Nro.<br>Proveedor | Proveedor                   | Cantidad | Unidad | Precio<br>Unitario<br>S/Imp. | Impuestos     | %Imps. | Precio<br>Unitario<br>C/Imp. | Moneda             | Color  | Variante    | Medida<br>Variante | Unidad<br>Variante | Presentación | Medie<br>Presenta |
| Ć    | R                                                            | 212290090012      | BARRACA<br>PALMARES<br>LTDA | 100,00   | UNIDAD | 850,0000                     | IVA<br>BASICO | 22,00  | 1.037,0000                   | PESOS<br>URUGUAYOS | BLANCO | TALLE       | 40                 |                    |              |                   |
| Ć    | ) R                                                          | 212290090012      | BARRACA<br>PALMARES<br>LTDA | 100,00   | UNIDAD | 890,0000                     | IVA<br>BASICO | 22,00  | 1.085,8000                   | PESOS<br>URUGUAYOS | AZUL   | TALLE       | 40                 |                    |              |                   |
|      |                                                              |                   |                             |          |        |                              |               |        |                              |                    |        |             |                    |                    |              |                   |

50 líneas por página 🧲

<< Atrás

Seleccione la oferta correcta haciendo clic en el botón amarillo a la izquierda de la línea. Volverá a la pantalla anterior. Desplácese a la derecha para ver el cambio, como se muestra en la siguiente imagen:

| ción: Examir  | nar |          |                       |        |                           |            |        |                        |                 |                   |                |                       |
|---------------|-----|----------|-----------------------|--------|---------------------------|------------|--------|------------------------|-----------------|-------------------|----------------|-----------------------|
| tículo        |     | Cantidad | Cantidad a<br>Ordenar | Unidad | Precio Unitario<br>S/Imp. | Impuestos  | %Imps. | Precio Total<br>C/Imp. | Moneda          | Tipo<br>Proveedor | Nro. Proveedor | Proveedor             |
| E VESTIR PARA | 66  | 20,00    | 20,00                 | UNIDAD | 950,0000                  | IVA BASICO | 22,00  | 23.180,00              | PESOS URUGUAYOS | R                 | 210178040010   | PAPELERIA GALLI S A 1 |
| E VESTIR PARA | 66  | 20,00    | 20,00                 | UNIDAD | 850,0000                  | IVA BASICO | 22,00  | 103.700,00             | PESOS URUGUAYOS | R                 | 212290090012   | BARRACA PALMARES LTDA |

- 9.2 **Cantidades adjudicadas**. Aplica cuando se ingresó en SICE una cantidad distinta a la que figura en la Resolución de Adjudicación. Para corregir ingrese la cantidad correcta en la línea inferior de la columna **Cantidad**.
  - 9.2.1 **Quitar ítems adjudicados**. Aplica cuando se ingresó en SICE un ítem

que no figura en la Resolución de Adjudicación. Para corregir ingrese 0 (cero) en

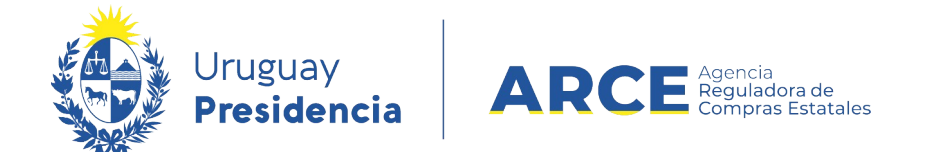

la línea inferior de la columna Cantidad.

**IMPORTANTE:** En caso que se quiera dejar el procedimiento sin efecto, se debe realizar un ajuste de adjudicación de tipo **Corrección** dejando todos los ítem con cantidad 0 (cero).

Para ello deberá realizar los pasos previamente mencionados, con la salvedad de que en el paso 8 se deberán seleccionar todos los ítems y en el paso 9.2.1 deberá ingresar 0 (cero) en la columna **Cantidad** para cada uno de los ítems. Posteriormente deberá continuar con el resto de los pasos indicados.

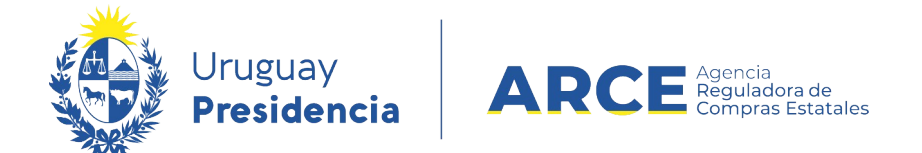

En el caso que la eliminación del ítem cambie el tipo de adjudicación (por ejemplo, de adjudicada totalmente a adjudicación parcial) deberá cambiar el tipo de adjudicación. Para ello desde el menú Selección de Operación seleccione la opción **Modificar adjudicación**:

Selección de Operación Seleccione la Operación que desea ejecutar

Historial compra Ver compra Ver llamado Lista ajustes llamado/invitación Alta oferta Lista ofertas Cuadro comparativo de ofertas Lista solicitudes de corrección de ofertas Modificar adjudicación Alta ajuste adjudicación Lista ajustes adjudicación Alta ampliación Consultar adjudicación Alta aclaración adjudicación Lista aclaraciones Alta ajuste de precios de adjudicación Lista ajuste de precios de adjudicación Alta orden de compra Cierre

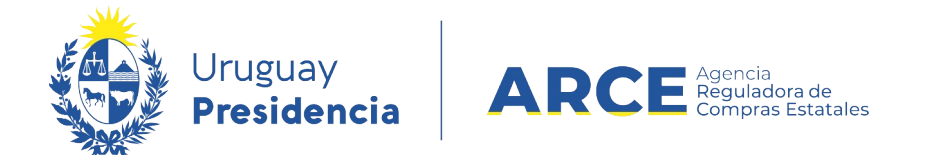

## 9.2.2 Una vez dentro observe que la lista de ítems adjudicados incorpora la eliminación

previamente realizada:

| Adjudio             | cación                                   |                               |                                                      |                 |             |                      |                           |            |            |                        |                       |                 |
|---------------------|------------------------------------------|-------------------------------|------------------------------------------------------|-----------------|-------------|----------------------|---------------------------|------------|------------|------------------------|-----------------------|-----------------|
| Fecha r<br>Arch. re | esolució<br>esolució                     | ón: 08/12<br>n: <u>Resolu</u> | 2/2020 Nro. resolucionado de adjudicación.do         | ón:<br><u>x</u> | 5 Tipo reso | <b>lución:</b> Adjud | licada parcialme          | ente       |            |                        |                       |                 |
| Condicio            | ones de                                  | entrega:                      |                                                      |                 |             |                      | Form                      | a de pago: |            |                        |                       |                 |
| Fondos              | rotatori                                 | ios:                          |                                                      |                 |             |                      |                           |            |            |                        |                       |                 |
| Es reite            | ración:                                  | No                            |                                                      |                 |             |                      |                           |            |            |                        |                       |                 |
| Estado:             |                                          | Adjud                         | icación Aprobada                                     |                 |             |                      |                           |            |            |                        |                       |                 |
|                     | Nro.<br>Item                             | Cod.<br>Artículo              | Artículo                                             |                 | Cantidad    | Unidad               | Precio Unitario<br>S/Imp. | Impuestos  | %Imps.     | Precio Total<br>C/Imp. | Moneda                | Tipo<br>Proveed |
|                     | 1                                        | 1038                          | PANTALON DE VESTIR<br>PARA CABALLERO                 | 66              | 20,00       | UNIDAD               | 950,0000                  | IVA BASICO | 22,00      | 23.180,00              | PESOS<br>URUGUAYOS    | R               |
|                     | 4                                        | 350                           | CAMISA DE VESTIR DE<br>MANGA CORTA PARA<br>CABALLERO | 4               | 20,00       | UNIDAD               | 824,0000                  | IVA EXENTO | 0,00       | 16.480,00              | PESOS<br>URUGUAYOS    | R               |
|                     | 4                                        | 350                           | CAMISA DE VESTIR DE<br>MANGA CORTA PARA<br>CABALLERO | 6               | 10,00       | UNIDAD               | 904,0000                  | IVA BASICO | 22,00      | 11.028,80              | PESOS<br>URUGUAYOS    | R               |
|                     |                                          |                               |                                                      |                 |             |                      |                           |            | Monto Tota | I: 50.688,             | 80 PESOS<br>URUGUAYOS |                 |
| 50<br>Generar ó     | líneas por pr<br>Ó <mark>rdenes</mark> ( | ágina 🗲<br>de compra          | L                                                    |                 |             |                      |                           |            |            |                        |                       |                 |

Cambiar Estado Salir

9.2.3 Haga clic en el botón **Cambiar Estado** 

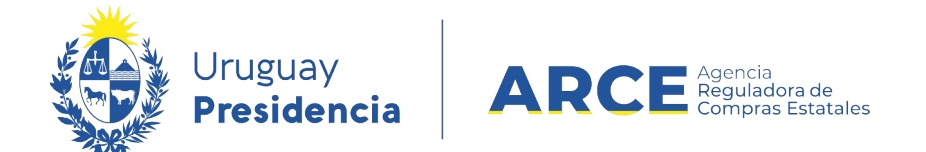

Guardar

Salir

9.2.4 Cambie el estado de la adjudicación de "Adjudicación Preparada" a "Adjudicación en proceso". Luego clic en "Guardar":

Adjudicación La operación se realizó con éxito Fecha resolución: 08/12/2020 📆 Nro. resolución: 5 Tipo resolución: Adjudicada parcialmente Arch. resolución: Examinar... Resolución de adjudicación.docx m Condiciones de entrega: Forma de pago: Fondos rotatorios: Es reiteración: No • Estado: Adjudicación Preparada . Adjudicación en Proceso Nro. Coa Precio Unitario Cantidad Artículo Unidad Impuestos %Imps. A tícul Item S/Imp. PANTALON DE VESTIR 20,00 UNIDAD 1 1038 6 950,0000 IVA BASICO 22,00 PARA CABALLERO CAMISA DE VESTIR DE MANGA CORTA PARA CABALLERO 4 350 20,00 UNIDAD 824,0000 IVA EXENTO 0,00 6 CAMISA DE VESTIR DE MANGA CORTA PARA CABALLERO 4 350 10,00 UNIDAD 904,0000 IVA BASICO 22,00 66 Monto Total: 50 líneas por página 🗲 Aprobar

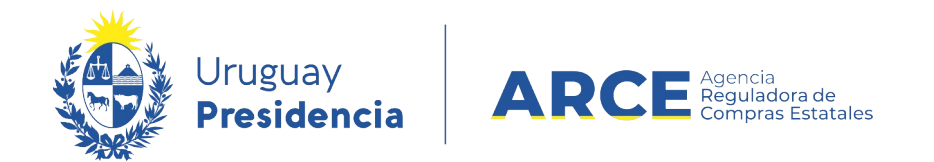

## Observe que arriba a la derecha el campo **Tipo de resolución** queda editable:

Adjudicación

| 🕕 La op                       | eración s                       | e realizó co        | on éxito                                             |          |        |        |                          |                  |                                                                          |                                                                   |                     |                       |                |
|-------------------------------|---------------------------------|---------------------|------------------------------------------------------|----------|--------|--------|--------------------------|------------------|--------------------------------------------------------------------------|-------------------------------------------------------------------|---------------------|-----------------------|----------------|
| Fecha r<br>Arch. re           | esolució<br>esolució<br>ones de | n: 08/12<br>n: Exar | /2020 🗊 Nro. re:                                     | soluc    | ión: 5 |        | Tipo resol<br>Resolución | de pac           | djudicada<br>eleccione<br>djudicada<br>djudicada<br>eclarada<br>eclarada | a parcialmente  t a totalmente a parcialmente desierta sin efecto |                     |                       |                |
| Fondos<br>Es reite<br>Estado: | rotatori<br>ración:<br>Nro.     | os: No Adjud        | V<br>icación en Proceso V                            |          |        |        | Precio Unitario          |                  | das las d                                                                | ofertas rechazadas                                                | Precio Total        |                       | Тіро           |
|                               | Item<br>1                       | Artículo<br>1038    | PANTALON DE VESTIR<br>PARA CABALLERO                 | <i>6</i> | 20,00  | UNIDAD | 5/Imp.<br>950,0000       | IMpuest<br>IVA B | ASICO                                                                    | 22,00                                                             | C/Imp.<br>23.180,00 | PESOS                 | Proveedor<br>R |
|                               | 4                               | 350                 | CAMISA DE VESTIR DE<br>MANGA CORTA PARA<br>CABALLERO | 26       | 20,00  | UNIDAD | 824,0000                 | IVA EX           | KENTO                                                                    | 0,00                                                              | 16.480,00           | PESOS<br>URUGUAYOS    | R              |
|                               | 4                               | 350                 | CAMISA DE VESTIR DE<br>MANGA CORTA PARA<br>CABALLERO | 66       | 10,00  | UNIDAD | 904,0000                 | IVA B            | ASICO                                                                    | 22,00                                                             | 11.028,80           | PESOS<br>URUGUAYOS    | R              |
|                               |                                 |                     |                                                      |          |        |        |                          |                  |                                                                          | Monto Tota                                                        | 50.688,8            | 80 PESOS<br>URUGUAYOS |                |
| 50                            | lineas por pa                   | agina 🧲             |                                                      |          |        |        |                          |                  |                                                                          |                                                                   |                     |                       |                |

Eliminar Guardar Salir

Guardar Salir

### 9.2.5 Seleccione el tipo de resolución que corresponda. Vuelva al campo Estado y

seleccione la opción Adjudicación preparada. Luego clic en Guardar. Verá una pantalla

| Fondos<br>Es reite<br>Estado: | rotator<br>ración: | ios: No<br>Adjud | ▼<br>licación Preparada ▼                            |   |          |        |                           |            |           |
|-------------------------------|--------------------|------------------|------------------------------------------------------|---|----------|--------|---------------------------|------------|-----------|
|                               | Nro.<br>Item       | Cod.<br>Artículo | Artículo                                             |   | Cantidad | Unidad | Precio Unitario<br>S/Imp. | Impuestos  | %Imps.    |
|                               | 1                  | 1038             | PANTALON DE VESTIR<br>PARA CABALLERO                 | 2 | 20,00    | UNIDAD | 950,0000                  | IVA BASICO | 22,00     |
|                               | 4                  | 350              | CAMISA DE VESTIR DE<br>MANGA CORTA PARA<br>CABALLERO | 4 | 20,00    | UNIDAD | 824,0000                  | IVA EXENTO | 0,00      |
|                               | 4                  | 350              | CAMISA DE VESTIR DE<br>MANGA CORTA PARA<br>CABALLERO | 4 | 10,00    | UNIDAD | 904,0000                  | IVA BASICO | 22,00     |
|                               |                    |                  |                                                      |   |          |        |                           |            | Monto Tot |
| 50<br>Aprobar                 | líneas por p       | ágina 🧲          |                                                      |   |          |        |                           |            |           |

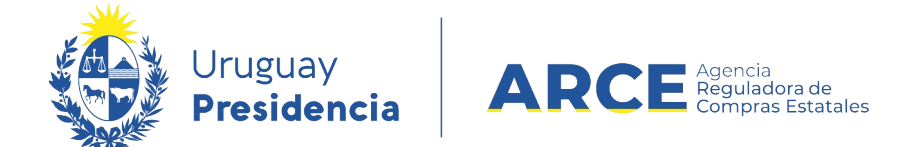

similar a la de la siguiente imagen:

#### 9.2.6 Finalmente clic en **Aprobar**.

- 9.3 Precio unitario. Aplica cuando se ingresó en SICE un precio de adjudicación distinto del que figura en la Resolución de Adjudicación. Para corregir ingrese el precio unitario sin impuestos correcto en la línea inferior de la columna Precio Unitario S/Imp.
- 9.4 **Moneda**. Aplica cuando se adjudicó en SICE una oferta con error en la moneda. Para corregir deberá ingresar una nueva línea de oferta con la moneda correcta.

**IMPORTANTE** No podrá hacer este ajuste si en el armado de la compra definió una moneda de cotización.

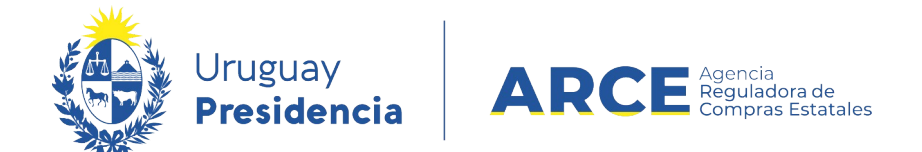

#### 9.4.1 Para ello, desde el menú Selección de Operación seleccione Lista

ofertas:

Selección de Operación Seleccione la Operación que desea ejecutar

Historial compra Ver compra <u>Ver llamado</u> Lista ajustes llamado/invitación Alta oferta Lista ofertas Cuadro comparativo de ofertas Lista solicitudes de corrección de ofertas Modificar adjudicación Alta ajuste adjudicación Lista ajustes adjudicación Alta ampliación Consultar adjudicación Alta aclaración adjudicación Lista aclaraciones Alta ajuste de precios de adjudicación Lista ajuste de precios de adjudicación Alta orden de compra <u>Cierre</u>

<< Atrás

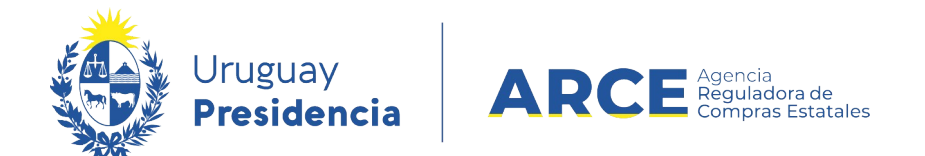

#### Verá una pantalla similar a la de la siguiente imagen:

#### Seleccionar el Proveedor

Seleccione el Proveedor con el cual desea trabajar.

|          | Tipo Doc. Prov. | Nro. Doc. Prov. | Proveedor ^           |
|----------|-----------------|-----------------|-----------------------|
| 1        | R               | 212290090012    | BARRACA PALMARES LTDA |
| <b>B</b> | R               | 210178040010    | PAPELERIA GALLI S A   |

<< Atrás

## 9.4.2 Haga clic en el botón amarillo a la izquierda de la línea del proveedor al

que quiera editar la oferta.

| Líneas  | Archivos         | (1) 5        | Solicitudes de      | e Corrección          |                 |                        |            |        |                        |
|---------|------------------|--------------|---------------------|-----------------------|-----------------|------------------------|------------|--------|------------------------|
| Descaro | <u>jar forma</u> | to CSV       | <u>(csv).</u>       |                       |                 |                        |            |        |                        |
| •       |                  | Item         | Cantidad<br>Llamado | Cantidad Ofertada     | Unidad Artículo | Precio Unitario S/Imp. | Impuestos  | %Imps. | Precio Total<br>C/Imp. |
|         | B                | 1            | 100,00              | 100,00                | UNIDAD          | 890,0000               | IVA BASICO | 22,00  | 108.580,00             |
|         | 6                |              | liminar línea       | 100,00                | UNIDAD          | 850,0000               | IVA BASICO | 22,00  | 103.700,00             |
|         | 4                | 4            | 50,00               | 50,00                 | UNIDAD          | 904,0000               | IVA BASICO | 22,00  | 55.144,00              |
|         | 4                | 4            | 50,00               | 50,00                 | UNIDAD          | 824,0000               | IVA EXENTO | 0,00   | 41.200,00              |
| 50      | líneas por       | página 【     | 3                   |                       |                 |                        |            |        |                        |
| Elimina | ar líneas 🧍      | Aplicar a ti | odos los ítems la   | a moneda: PESOS URUGU | AYOS 🔻 🧲        |                        |            |        |                        |

Guardar Salir

9.4.3 Haga clic derecho sobre el número del ítem que desee editar, en la columna **Ítem**. Haga clic en **Copiar línea**. Verá una pantalla similar a la de la siguiente imagen:

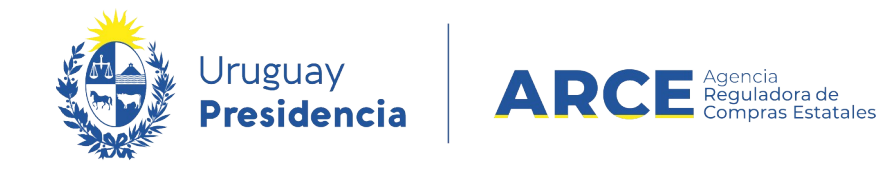

|        |        | Item     | Cantidad<br>Llamado | Cantidad Ofertada | Unidad Artículo | Precio Unitario 5/Imp. | Impuestos    | %Imps. | Precio Total<br>C/Imp. | Moneda          |   |
|--------|--------|----------|---------------------|-------------------|-----------------|------------------------|--------------|--------|------------------------|-----------------|---|
| )      | 66     | 1        | 100,00              | 100,00            | UNIDAD          | 890,0000               | IVA BASICO   | 22,00  | 108.580,00             | PESOS URUGUAYOS |   |
|        | 66     | 1        | 100,00              | 100,00            | UNIDAD          | 890,0000               | IVA BASICO V | 22,00  | 108.580,00             | PESOS URUGUAYOS | , |
| )      | 66     | 1        | 100,00              | 100,00            | UNIDAD          | 850,0000               | IVA BASICO   | 22,00  | 103.700,00             | PESOS URUGUAYOS |   |
| )      | 66     | 4        | 50,00               | 50,00             | UNIDAD          | 904,0000               | IVA BASICO   | 22,00  | 55.144,00              | PESOS URUGUAYOS |   |
| )      | 66     | 4        | 50,00               | 50,00             | UNIDAD          | 824,0000               | IVA EXENTO   | 0,00   | 41.200,00              | PESOS URUGUAYOS |   |
| ) líne | as por | página 🧲 |                     |                   |                 |                        |              |        |                        |                 |   |

- 9.4.4 En el campo de la columna **Moneda** seleccione la que corresponda de la lista desplegable.
- 9.4.5 Desplace la línea a la derecha para ver el campo **Variación**. Ingrese un valor que diferencia a la oferta original de la copia:

| Unidad<br>Presentación | Color             | Detalle          | Variación           | Régimen de<br>Preferencia | Número Registro |                   |
|------------------------|-------------------|------------------|---------------------|---------------------------|-----------------|-------------------|
|                        | <br>AZUL          |                  | calidad superior    | PIN                       |                 |                   |
|                        | <br>AZUL <b>v</b> | Ninguno <b>v</b> | [lólares            | PIN V                     |                 |                   |
|                        | <br>BLANCO        |                  | confeccion nacional | PIN                       |                 |                   |
|                        | <br>BLANCO        |                  | tela importada      | Ninguno                   |                 | entrega un mes    |
|                        | <br>Ninguno       |                  | tela nacional       | Ninguno                   |                 | entrega inmediata |

9.4.6 Cuando termine haga clic en **Guardar** y vuelva al menú Selección de

Operación. Desde ahí siga los pasos desde el punto 3 a la opción 9.1.

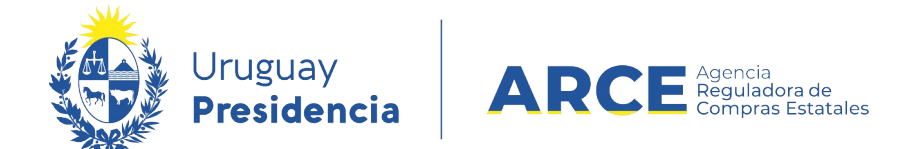

9.5 Impuesto. Aplica cuando se adjudicó en SICE una oferta con error en el impuesto. Para corregir deberá ingresar una nueva línea de oferta con el impuesto correcto.

**IMPORTANTE**: Si el ítem no tiene cargado el nuevo impuesto en el Catálogo Único deberá solicitarlo a catalogo@arce.gub.uy.

9.5.1 Siga los pasos 9.4.1. a 9.4.3.

9.5.2 En el campo de la columna **Impuestos** seleccione el que corresponda de la lista desplegable.

| Líneas  | Archivo           | s (1) S      | olicitudes d        | e Corrección          |                 |                        |              |        |                        |                 |
|---------|-------------------|--------------|---------------------|-----------------------|-----------------|------------------------|--------------|--------|------------------------|-----------------|
| Descar  | <u>jar form</u> a | ito CSV      | <u>(csv).</u>       |                       |                 |                        |              |        |                        |                 |
|         |                   | Item         | Cantidad<br>Llamado | Cantidad Ofertada     | Unidad Artículo | Precio Unitario 5/Imp. | Impuestos    | %Imps. | Precio Total<br>C/Imp. | Moneda          |
|         | B                 | 1            | 100,00              | 100,00                | UNIDAD          | 890,0000               | IVA BASICO   | 22,00  | 108.580,00             | PESOS URUGUAYOS |
|         | B                 | 1            | 100,00              | 100,00                | UNIDAD          | 890,0000               | IVA BASICO V | 22,00  | 108.580,00             | PESOS URUGUAYOS |
|         | 66                | 1            | 100,00              | 100,00                | UNIDAD          | 850,0000               | IVA BASICO   | 22,00  | 103.700,00             | PESOS URUGUAYOS |
|         | 68                | 4            | 50,00               | 50,00                 | UNIDAD          | 904,0000               | IVA BASICO   | 22,00  | 55.144,00              | PESOS URUGUAYOS |
|         | B                 | 4            | 50,00               | 50,00                 | UNIDAD          | 824,0000               | IVA EXENTO   | 0,00   | 41.200,00              | PESOS URUGUAYOS |
| 50      | líneas po         | página 🧲     |                     |                       |                 |                        |              |        |                        |                 |
| Elimina | ar líneas         | Aplicar a to | odos los ítems l    | a moneda: PESOS URUGU | ayos 🔻 🧲        |                        |              |        |                        |                 |
| Guarda  | ar Salir          | 1            |                     |                       |                 |                        |              |        |                        |                 |

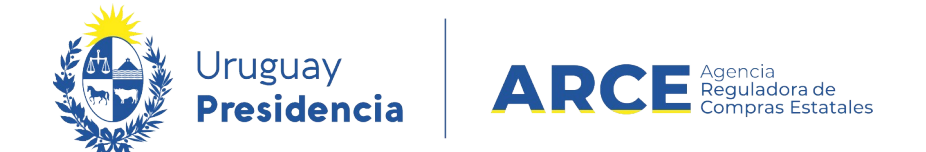

## 9.5.3 Desplace la línea a la derecha para ver el campo Variación. Ingrese un

valor que diferencia a la oferta original de la copia:

| Unidad<br>Presentación | Color             | Detalle   | Variación           | Régimen de<br>Preferencia | Número Registro |                   |
|------------------------|-------------------|-----------|---------------------|---------------------------|-----------------|-------------------|
|                        | <br>AZUL          |           | calidad superior    | PIN                       |                 |                   |
| -                      | <br>AZUL <b>v</b> | Ninguno 🔻 | IVA exento          | PIN T                     |                 |                   |
|                        | <br>BLANCO        |           | confeccion nacional | PIN                       |                 |                   |
|                        | <br>BLANCO        |           | tela importada      | Ninguno                   |                 | entrega un mes    |
|                        | <br>Ninguno       |           | tela nacional       | Ninguno                   |                 | entrega inmediata |

9.5.4 Cuando termine haga clic en Guardar y vuelva al menú Selección de

Operación. Desde ahí siga los pasos desde el punto 3 a la opción 9.1.

10 Una vez realizadas las correcciones, haga clic en **Guardar**:

Ajuste de Adjudicación

| Ajuste Hist  | orial            |               |                                      |     |          |                       |             |                           |            |
|--------------|------------------|---------------|--------------------------------------|-----|----------|-----------------------|-------------|---------------------------|------------|
| Descripcio   | Correct          | tión          |                                      |     |          |                       |             |                           |            |
| Fecha Ing    | ireso:           |               |                                      |     |          | Fecha Publicaci       | ón:         |                           |            |
| Tipo de aj   | uste: Correcci   | ón 🔻          |                                      |     |          | Estado:               | Preparado 🔻 |                           |            |
| Fecha res    | olución:         | Cod. Artículo | rch. resolución: Examir<br>Artículo  | nar | Cantidad | Cantidad a<br>Ordenar | Unidad      | Precio Unitario<br>S/Imp. | Impuestos  |
| • 🐨          | 1                | 1038          | PANTALON DE VESTIR PARA<br>CABALLERO | 66  | 20,00    | 20,00                 | UNIDAD      | 950,0000                  | IVA BASICO |
|              | 1                | 1038          | PANTALON DE VESTIR PARA<br>CABALLERO | 66  | 20,00    | 20,00                 | UNIDAD      | 950,0000                  | IVA BASICO |
| 50 líne      | eas por página 🧲 |               |                                      |     |          |                       |             |                           |            |
| Agregar líne | as Eliminar lí   | neas          |                                      |     |          |                       |             |                           |            |

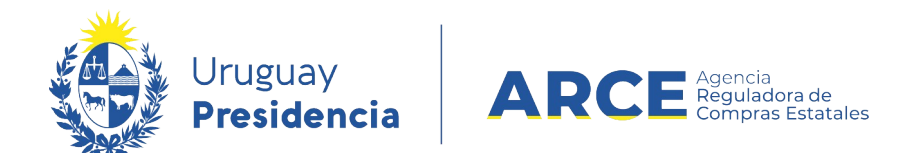

## 11 Para finalizar haga clic en Aprobar:

| Ajuste de A                     | ajudicación                                     |                                                                                       |             |                            |                     |                             |                            |                                                                        |
|---------------------------------|-------------------------------------------------|---------------------------------------------------------------------------------------|-------------|----------------------------|---------------------|-----------------------------|----------------------------|------------------------------------------------------------------------|
| 🕕 La operació                   | n se realizó con é                              | xito                                                                                  |             |                            |                     |                             |                            |                                                                        |
| Ajuste Histor                   | ial                                             |                                                                                       |             |                            |                     |                             |                            |                                                                        |
| Descripción<br>Fecha Ingre      | Corrección                                      |                                                                                       |             |                            |                     | Fecl                        | na Publicación:            |                                                                        |
| Tipo de aju                     | ste: Corrección                                 |                                                                                       |             |                            |                     | Esta                        | ido:                       | Preparado 🔻                                                            |
|                                 | lución.                                         |                                                                                       | án. [       | Evaminar                   |                     |                             |                            |                                                                        |
| Fecha resol                     |                                                 | Arch. resolucio                                                                       | on: _       | Examinar                   |                     |                             |                            |                                                                        |
| Nro. Item                       | Cod. Artículo                                   | Artículo                                                                              | on: [       | Cantidad                   | Cantidad<br>Ordenar | a                           | Unidad                     | Precio Unitario<br>S/Imp.                                              |
| Nro. Item                       | Cod. Artículo<br>1038                           | Artículo PANTALON DE VESTIR PARA CABALLERO                                            | 601.<br>6   | Cantidad<br>20,00          | Cantidad<br>Ordenar | a<br>20,00                  | Unidad<br>UNIDAD           | Precio Unitario<br>S/Imp.<br>950,0000                                  |
| Nro. Item                       | Cod. Artículo<br>1038<br>1038                   | Artículo PANTALON DE VESTIR PARA CABALLERO PANTALON DE VESTIR PARA CABALLERO          | 6<br>6<br>6 | Cantidad<br>20,00<br>20,00 | Cantidad<br>Ordenar | a<br>20,00<br>20,00         | Unidad<br>UNIDAD<br>UNIDAD | Precio Unitario<br>5/Imp.<br>950,0000<br>950,0000                      |
| Nro. Item 1 50 líneas           | Cod. Artículo<br>1038<br>1038<br>s por página E | Articulo Articulo PANTALON DE VESTIR PARA CABALLERO PANTALON DE VESTIR PARA CABALLERO | A<br>A      | Cantidad<br>20,00<br>20,00 | Cantidad<br>Ordenar | a<br>20,00<br>2 <i>0,00</i> | Unidad<br>UNIDAD<br>UNIDAD | Precio Unitario           S/Imp.           950,0000           950,0000 |
| Nro. Item 1 1 50 Iíneas Aprobar | Cod. Artículo<br>1038<br>1038<br>s por página E | Artículo Artículo PANTALON DE VESTIR PARA CABALLERO PANTALON DE VESTIR PARA CABALLERO | ۵۱۱:<br>حم  | Cantidad<br>20,00<br>20,00 | Cantidad<br>Ordenar | a<br>20,00<br>20,00         | Unidad<br>UNIDAD<br>UNIDAD | Precio Unitario           S/Imp.           950,0000           950,0000 |

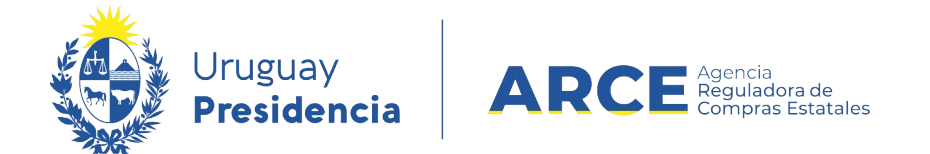

## Ajuste Tipo Corrección (nuevos ítems) en SICE

Para realizar una corrección (nuevos ítems) en el sistema, el estado del procedimiento debe ser posterior a **Adjudicación Aprobada** y el ítem a corregir no puede tener órdenes de compra aprobadas. En caso de tener órdenes de compra aprobadas primero deberá eliminarlas. Si hay facturas aprobadas no podrá eliminar las órdenes de compra y en consecuencia o podrá realizar el ajuste.

IMPORTANTE: El ajuste no está habilitado si es un Convenio Marco, Compra Centralizada o Ampliación de cualquier tipo, porque aún no ha sido desarrollada esta funcionalidad para estos casos.

Siga los siguientes pasos:

1. Ingrese a SICE como se indica en los pasos 1 a 3 del capítulo Corrección en SICE.

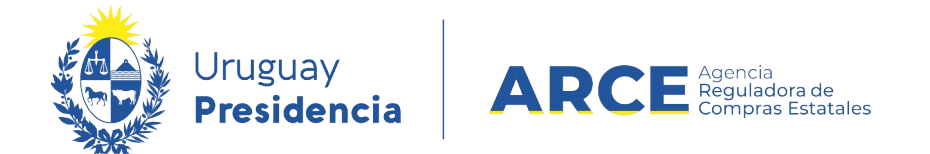

2. Siga los pasos indicados en el paso 4 del capítulo Corrección en SICE, seleccionando

Corrección (nuevos ítems) en el campo Tipo de ajuste. Verá una pantalla con

información similar a la de la siguiente imagen:

#### Ajuste de Adjudicación

| Ajuste       | Historial  |                                                    |             |          |                  |                           |
|--------------|------------|----------------------------------------------------|-------------|----------|------------------|---------------------------|
|              |            |                                                    |             |          |                  |                           |
| Desci        | ripción:   | Corrección (nuevos <u>íter</u>                     | <u>ns</u> ) |          |                  |                           |
| Fecha        | a Ingreso: |                                                    |             |          | Fecha Publicació | ón:                       |
| Tipo         | de ajuste: | Corrección (nuevos ítems)                          | •           |          | Estado:          | En proceso 🔻              |
|              |            |                                                    |             |          |                  |                           |
|              |            |                                                    |             |          |                  |                           |
|              | l Nro      | . Item Cod. Artículo                               | Artículo    | Cantidad | Unidad           | Precio Unitario<br>S/Imp. |
| 50           | I Nro      | . Item Cod. Artículo<br>ágina 🗲                    | Artículo    | Cantidad | Unidad           | Precio Unitario<br>S/Imp. |
| 50<br>Agrega | I Nro      | . Item Cod. Artículo<br>ágina 🗲<br>Eliminar líneas | Artículo    | Cantidad | Unidad           | Precio Unitario<br>S/Imp. |

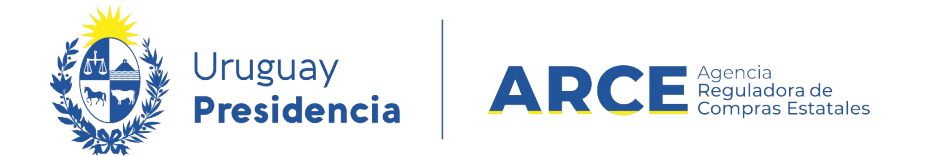

3. Haga clic en el botón Agregar líneas. Aparecerá una pantalla con información similar a

la de la imagen, en donde se listan las líneas no adjudicadas:

| Сι   | Jad                                                                                                    | ro Comp                                                                                                    | arativo de          | e Ofertas                   |             |        |            |               |       |             |                    |                        |       |      |      |             |      |  |
|------|----------------------------------------------------------------------------------------------------|----------------------------------------------------------------------------------------------------|---------------------|-----------------------------|-------------|--------|------------|---------------|-------|-------------|--------------------|------------------------|-------|------|------|-------------|------|--|
| A ci | ontinu                                                                                                    | ación se detal                                                                                                    | lan las ofertas par | ra cada ítem de             | e la compra |        |            |               |       |             |                    |                        |       |      |      |             |      |  |
| R    | Rango de items: Desde 1 Hasta 50 Todos los items<br>Filtrar<br>Siguiente >>                                                                                                    |                                                                                                    |                     |                             |             |        |            |               |       |             |                    |                        |       |      |      |             |      |  |
|      | Nro                                                                                                    | . Item 1                                                                                                    | PA                  | NTALON                      | DE VES      | TIR PA | RA CAB/    | ALLERO        |       |             |                    | UNI                    | DAD   | Colo | r: V | ariante: Ta | ALLE |  |
|      | Tipo Proveedor Proveedor Proveedor Cantidad Unidad Precio Impuestos %Imps. Precio Unitario S/Imp. Precio Unitario S/Imp. Precio Unitario |                                                                                                    |                     |                             |             |        |            |               |       |             |                    | Unidad<br>Presentación |       |      |      |             |      |  |
|      | R         212290090012         BARRACA<br>LTDA         100.00         UNIDAD         850.0000         IVA<br>BASICO         22.00         1.037.0000         PESOS<br>URUGUAYOS         BLANCO         TALLE         40                                                                                                    |                                                                                                    |                     |                             |             |        |            |               |       |             |                    |                        |       |      |      |             |      |  |
|      |                                                                                                    | R 21229099012 BARRACA PALMARES 100.00 UNIDAD 890.0000 IVA BASICO 22.00 1.085.8000 PESOS URUGUAYOS AZUL TALLE 40 40 |                     |                             |             |        |            |               |       |             |                    |                        |       |      |      |             |      |  |
| l    |                                                                                                    | R                                                                                                    | 212290090012        | BARRACA<br>PALMARES<br>LTDA | 100,00      | UNIDAD | 8.900,0000 | IVA<br>BASICO | 22,00 | 10.858,0000 | PESOS<br>URUGUAYOS | AZUL                   | TALLE | 40   |      |             |      |  |

 Seleccione el o los ítems que intervienen en la corrección (nuevos ítems) haciendo clic en la casilla de verificación a la izquierda de la línea. Luego haga clic en el botón Siguiente >>.

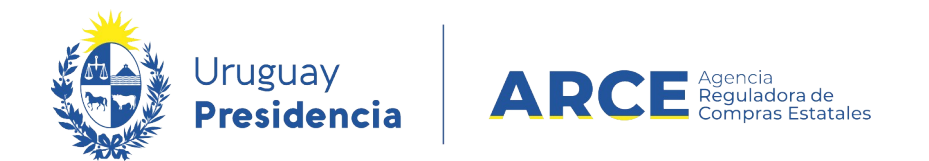

#### Volverá a la pantalla anterior con el siguiente aspecto:

Ajuste de Adjudicación

| Ajuste      | Histor              | rial                                                         |                          |                                                  |    |          |                  |                                       |                         |
|-------------|---------------------|--------------------------------------------------------------|--------------------------|--------------------------------------------------|----|----------|------------------|---------------------------------------|-------------------------|
|             |                     |                                                              |                          |                                                  |    |          |                  |                                       |                         |
| Desc        | ripciór             | n:                                                           | ción (nuevos <u>íter</u> | ns)                                              |    |          |                  |                                       |                         |
| Fecha       | a Ingr              | eso:                                                         |                          |                                                  |    |          | Fecha Publicació | n:                                    |                         |
| Тіро        | de aju              | ste: Correcci                                                | ión (nuevos ítems) 🔻     |                                                  |    |          | Estado:          | En proceso 🔻                          |                         |
|             |                     |                                                              |                          |                                                  |    |          |                  |                                       |                         |
|             |                     |                                                              |                          |                                                  |    |          |                  |                                       |                         |
|             |                     | Nro. Item                                                    | Cod. Artículo            | Articulo                                         |    | Cantidad | Unidad           | Precio Unitario<br>S/Imp.             | Impuestos               |
|             |                     | Nro. Item                                                    | Cod. Artículo<br>1038    | PANTALON DE VESTIR PARA<br>CABALLERO             | B  | Cantidad | Unidad           | Precio Unitario<br>S/Imp.<br>850,0000 | Impuestos<br>IVA BASICO |
| 50          | líneas              | Nro. Item<br>1<br>s por página <del>C</del>                  | Cod. Artículo<br>1038    | Articulo<br>PANTALON DE VESTIR PARA<br>CABALLERO | æ  | Cantidad | Unidad           | Precio Unitario<br>S/Imp.<br>850,0000 | Impuestos<br>IVA BASICO |
| 50<br>Agreg | líneas<br>ar líneas | Nro. Item<br>1<br>s por página <del>C</del><br>s Eliminar lí | Cod. Artículo<br>1038    | Articulo<br>PANTALON DE VESTIR PARA<br>CABALLERO | 60 | Cantidad | Unidad           | Precio Unitario<br>S/Imp.<br>850,0000 | Impuestos<br>IVA BASICO |

Si se equivocó al seleccionar el ítem, puede marcarlo en la casilla de verificación a la izquierda de la línea, y luego debe pulsar **Eliminar líneas**.

5. En el campo Cantidad indique la cantidad adjudicada, y en el campo Precio Unitario

S/Imp. El precio unitario sin impuestos del ítem adjudicado. Luego haga clic en Guardar.

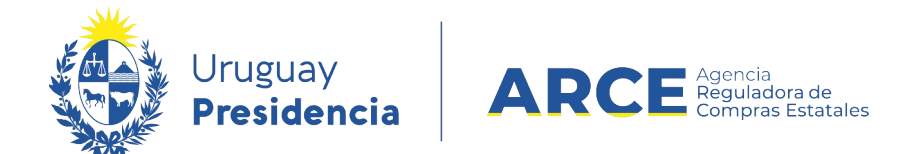

## 12 Para finalizar haga clic en **Aprobar**:

## Ajuste de Adjudicación

| 🕕 La operació  | n se realizó con é | xito                                 |   |          |        |                           |              |
|----------------|--------------------|--------------------------------------|---|----------|--------|---------------------------|--------------|
| Ajuste Histori | ial                |                                      |   |          |        |                           |              |
| Descripción    | Corrección<br>I:   | (nuevos <u>(tems</u> )               |   |          |        |                           |              |
| Fecha Ingre    | eso:               |                                      |   |          | F      | echa Publicación:         |              |
| Tipo de ajus   | ste: Corrección (  | nuevos ítems)                        |   |          | E      | stado:                    | Preparado V  |
| Nro. Item      | Cod. Artículo      | Artículo                             |   | Cantidad | Unidad | Precio Unitario<br>S/Imp. | Impuestos    |
| 1              | 1038               | PANTALON DE VESTIR PARA<br>CABALLERO | 4 | 100,00   | UNIDAD | 850,000                   | 0 IVA BASICO |
| 50 líneas      | s por página 🧲     |                                      |   |          |        |                           |              |
|                |                    |                                      |   |          |        |                           |              |
| Aprobar        |                    |                                      |   |          |        |                           |              |

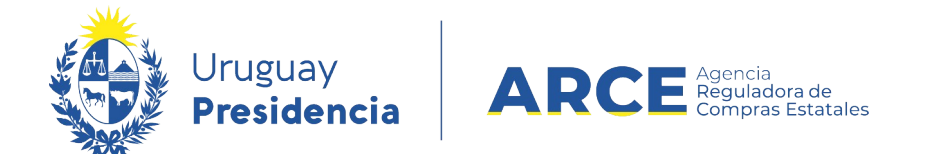

## Ver Correcciones

Los cambios del ajuste los verá en:

- Cuadro comparativo de ofertas y Lista de ofertas: si ingresó nuevas ofertas para realizar el cambio.
- Consulta de adjudicación: aparecerán reflejados los cambios por cada ítem modificado.
- Lista ajustes de adjudicación: se verá una lista con los ajustes realizados y si se ingresa el detalle del mismo.

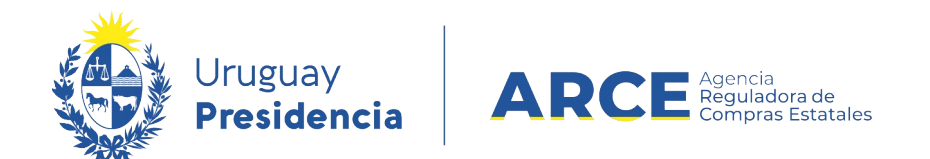

## Publicación en el portal: aparecerá un cuadro sobre el lado izquierdo indicando que hubo

una corrección:

| Fecha                                                                      | Publicación                                                                                                | 08/12/2020 11:12bs                                                                                                    |                                                                                                    |                                                                                                    |
|----------------------------------------------------------------------------|----------------------------------------------------------------------------------------------------|----------------------------------------------------------------------------------------------------|----------------------------------------------------------------------------------------------------|----------------------------------------------------------------------------------------------------|
| Resolu                                                                     | ución:                                                                                                    | Adjudicada<br>parcialmente                                                                                                    | Ítems adjudicado                                                                                                    | S *8 Ingress                                                                                                    |
| Resolu                                                                     | ución Nro:                                                                                                 | 5/2020                                                                                                    |                                                                                                    |                                                                                                    |
| Fecha                                                                      | Resolución:                                                                                                | 08/12/2020                                                                                                    | Item Nº 1 PANTALON DE                                                                                                    | VESTIR PARA CABALLERO (Cód. Artículo 1038)                                                                                                    |
| Monte                                                                      | o Total de la<br>ra:                                                                                       | \$ 154.388,80                                                                                                    | Proveedor: <b>PAPEL</b><br>210178040010)                                                                                                    | ERIA GALLI S A (RUT                                                                                                    |
| Fondo                                                                      | s Rotatorios:                                                                                              | No                                                                                                    |                                                                                                    |                                                                                                    |
| Archiv                                                                     | o de Resolución:                                                                                           | 📥 (.docx 10 Kb)                                                                                                    | Cantidad: 20,00 UNIDAD                                                                                                    | Precio unitario sin impuestos: \$ 950,00 Monto total con impuestos: \$ 23.180,00                                                                                     |
|                                                                            |                                                                                                    |                                                                                                    | Caracteristicas                                                                                                    |                                                                                                    |
|                                                                            |                                                                                                    |                                                                                                    |                                                                                                    |                                                                                                    |
|                                                                            |                                                                                                    |                                                                                                    | Color                                                                                                    | GRIS                                                                                                    |
|                                                                            |                                                                                                    |                                                                                                    | Color                                                                                                    | GRIS 42                                                                                                    |
| Prove                                                                      | eedores partici                                                                                            | pantes                                                                                                    | Color<br>Talle                                                                                                    | GRIS<br>42                                                                                                    |
| Prove                                                                      | eedores partici                                                                                            | pantes<br>Nombre Provedor                                                                                                    | Color<br>Talle                                                                                                    | GRIS<br>42                                                                                                    |
| Prove<br>Tipo<br>RUT                                                       | eedores particij                                                                                           | Nombre Proveedor<br>BARRACA PALMARES LIDA                                                                                                    | Color<br>Talle                                                                                                    | GRIS<br>42<br>VESTIR PARA CABALLERO (Cód. Artículo 1038)                                                                                                    |
| Prove<br>Tipe<br>RUT<br>RUT                                                | eedores partici<br>Nro. Documento<br>212290090012<br>210178040010                                          | Nambre Provedor<br>BARIACA PALMARES LIDA<br>PAPELERIA GALLI S A                                                                                                    | Color<br>Talle<br>Item № 1 PANTALON DE<br>Proveedor: BARR/                                                                                                    | GRIS<br>42<br>VESTIR PARA CABALLERO (Cód. Articulo 1038)<br>ACA PALMARES LTDA (RUT                                                                                   |
| Prove<br>Tipo<br>RUT<br>RUT                                                | Nro. Documento<br>212290090012<br>210178040010<br>codificaciones de                                        | Nombre Provedor<br>BARUACA PRIMARES LIDA<br>PAPELERIA GALLI S A<br>Proveedores                                                                                                  | Color<br>Talle<br>Item Nº 1 PANTALON DE<br>Proveedor: BARR/<br>212290090012)                                                                                      | GRIS<br>42<br>VESTIR PARA CABALLERO (Cód. Artículo 1038)<br>ACA PALMARES LTDA (RUT                                                                                   |
| Prove<br>Tipe<br>RUT<br>RUT<br>Ver m                                       | eedores particij<br>Nrs. Documente<br>212290000012<br>210178040010<br>modificaciones de                    | Pantes Nambre Proveedor BAUJACA PALMARES LIDA PAPELERIA GALLI S A proveedores ción                                                                                              | Color<br>Talle<br>Itam Nº 1 PANTALON DE<br>Proveedor: BARR/<br>212290090012)<br>Variación: confeccion nacio                                                       | GRIS<br>42<br>VESTIR PARA CABALLERO (Cod. Artículo 1038)<br>ACA PALMARES LTDA (RUT                                                                                   |
| Prove<br>Tipo<br>RUT<br>RUT<br>Ver m                                       | eedores particij<br>Nro. Documento<br>212290000012<br>210178040010<br>codificaciones de<br>res de Adjudica | Pantes Nombre Proveedor BARRACA PAUMARES LTDA PAPELERIA GALLI S A Proveedores ción Fecha Publicación                                                                            | Color<br>Talle<br>fram Nº 1 PANTALON DE<br>Proveedor: BARRA<br>212290090012)<br>Variación: confeccion nacio<br>Cantidad: 100,00 UNIDAD                            | GRIS 42 VESTIR PARA CABALLERO (Cód. Artículo 1038) ACA PALMARES LTDA (RUT onal Precio unitario sin impuestos: \$850,00 Monto total con impuestos: \$103.700,0        |
| Tipo<br>Rut<br>Rut<br>Rut<br>Ver m<br>Ajust<br>Tipo a<br>Canva             | eedores particij                                                                                           | Pantes Nombre Proveedor BARRACA PAUMARES LTDA. PAPELERIA GALLI S A croveedores ción Fecha Publicación 10/12/2020 11.20hs                                                        | Color<br>Talle<br>Itam № 1 PANTALON DE<br>Proveedor: BARR/<br>212290090012)<br>Variación: confeccion nacio<br>Cantidad: 100,00 UNIDAD                             | GRIS 42 VESTIR PARA CABALLERO (Cod. Artículo 1038) ACA PALMARES LTDA (RUT anal Precio unitario sin impuestos: \$850,00 Monto total con impuestos: \$103.700,0        |
| Prove<br>Tipe<br>Rut<br>Rut<br>Ver m<br>Ajust<br>Tipe o<br>Correc          | eedores particij                                                                                           | Partes Nombre Proveedor HARIACA PAIMARES LTDA PAPELERIA GALLI S A  reproveedores  cción  Fecha Publicación 10/12/2020 11.20hs 10/12/2020 11.20hs 10/12/2020 11.20hs             | Color<br>Talle<br>Item Nº 1 PANTALON DE<br>Proveedor: BARRA<br>212290090012)<br>Variación: confeccion nacio<br>Cartidad: 100,00 UNIDAD                            | GRIS 42 VESTIR PARA CABALLERO (Cod. Articulo 1038) ACA PALMARES LTDA (RUT anal Precio unitario sin impuestos: \$850,00 Monto total con impuestos: \$103.700,0        |
| Prove<br>Tipe<br>RUT<br>RUT<br>Ver m<br>Ajust<br>Correc<br>Correc<br>Adjud | eedores particij                                                                                           | Pantes Nambre Provedor BARRAC PRIMARES LEDA PAPELERIA GALLI S A Proveedores CCÓN  Fecha Publicación 10/12/2020 11.20hn 10/12/2020 11.18hn 03/12/2020 11.18hn 03/12/2020 11.18hn | Color<br>Talle<br>Item № 1 PANTALON DE<br>Proveedor: BARR/<br>212290090012)<br>Variación: confeccion nacio<br>Cantidad: 100,00 UNIDAD<br>Características<br>Color | GRIS 42 VESTIR PARA CABALLERO (Cod. Articulo 1038) ACA PALMARES LTDA (RUT anal Precio unitario sin impuestos: \$850,00 Monto total con impuestos: \$103.700,0 BLANCO |

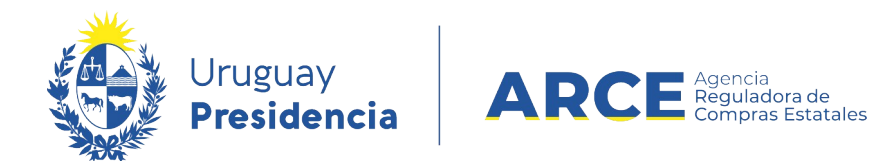

Seleccione el ajuste para ver los detalles. En el caso de una corrección se verá de forma similar

a la siguiente imagen:

|                                       | Uniformes para persor                                                                                                 | Uniformes para personal administrativo Ver Detalle del Llama Ver Adjudicación Origi                     |                                                  |  |  |  |  |
|---------------------------------------|----------------------------------------------------------------------------------------------------|----------------------------------------------------------------------------------------------------|--------------------------------------------------|--|--|--|--|
| Fecha Publicación: 10/12/2020 11:18hs | Ítems adjudi                                                                                                    | Ítems adjudicados 48 Ingresar                                                                           |                                                  |  |  |  |  |
|                                       | ítem Nº 1 PANTALON DE VESTIR PARA CABALLERO (Cód. Artículo 1038)<br>Proveedor: PAPELERIA GALLI S A (RUT 210178040010) |                                                                                                    |                                                  |  |  |  |  |
|                                       | Cantidad: 20,00 UNI                                                                                                   | Cantidad: 20,00 UNIDAD Precio unitario sin impuestos: \$ 950,00 Monto total con impuestos: \$ 23.180,00 |                                                  |  |  |  |  |
|                                       | Caracteristicas                                                                                                    | Caracteristicas                                                                                         |                                                  |  |  |  |  |
|                                       | Color                                                                                                    | GRIS                                                                                                    |                                                  |  |  |  |  |
|                                       | Talle                                                                                                    | 42                                                                                                    |                                                  |  |  |  |  |
|                                       | Detalles de Corrección<br>Ítem Nº 1 PANTALON DE VESTIR PARA CABALLERO (Cód. Artículo 1038)                            |                                                                                                    |                                                  |  |  |  |  |
|                                       | Cantidad: 10,00 UNI                                                                                                   | DAD Precio unitario sin impuestos:                                                                      | \$ 950,00 Monto total con impuestos: \$ 9.500,00 |  |  |  |  |
|                                       |                                                                                                    | Características                                                                                         |                                                  |  |  |  |  |
|                                       | Características                                                                                                    |                                                                                                    |                                                  |  |  |  |  |
|                                       | Caracteristicas<br>Color                                                                                              | GRIS                                                                                                    |                                                  |  |  |  |  |

Al ingresar a la **Corrección** se obtendrá el siguiente detalle:

• sobre el lado izquierdo: fecha de la publicación

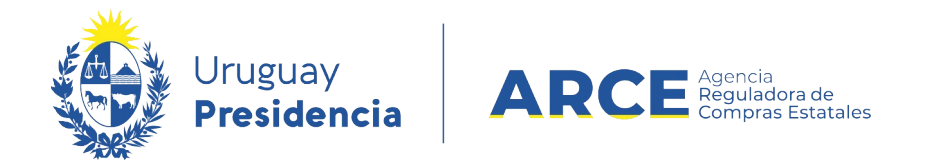

•

en el área central, en el recuadro blanco se ve la información antes de la

corrección, y en el celeste la información después de la corrección.

En el caso de una corrección (nuevos ítems) se verá de forma similar a la siguiente imagen:

|                    |                    | Uniformes para personal adn                                                                                     | ninistrativo                                                                                                    | Ver Detalle del Llamado<br>Ver Adjudicación Origina    |
|--------------------|--------------------|----------------------------------------------------------------------------------------------------|----------------------------------------------------------------------------------------------------|--------------------------------------------------------|
| Fecha Publicación: | 10/12/2020 11:20hs | Ítems adjudicad                                                                                                 | os                                                                                                    | +8 Ingresar                                            |
|                    |                    | (tem Nº 1 PANTAL<br>Proveedor: BARRA<br>212290090012)<br>Variación: confeccion nacio<br>Cantidad: 100,00 UNIDAD | ON DE VESTIR PARA CABALLERO<br>ACA PALMARES LTDA (RUT<br>mal<br>Precio unitario sin impuestos: \$ 850,00 Monto total con i | (Cód. Artículo 1038)<br>mpuestos: <b>\$ 103.700,00</b> |
|                    |                    | Características                                                                                                 |                                                                                                    |                                                        |
|                    |                    | Color                                                                                                    | BLANCO                                                                                                    |                                                        |
|                    |                    | Talle                                                                                                    | 40                                                                                                    |                                                        |
|                    |                    |                                                                                                    |                                                                                                    |                                                        |
|                    |                    |                                                                                                    |                                                                                                    |                                                        |
|                    |                    |                                                                                                    |                                                                                                    | -0 Ir                                                  |

Al ingresar a la Corrección (nuevos ítems) se obtendrá el siguiente detalle:

- sobre el lado izquierdo: fecha de la publicación
- en el área central, el ítem corregido con sus valores.